## UPUTSTVO ZA POSTAVLJANJE NASTAVNIH PLANOVA U ESDNEVNIK POMOĆU GOOGLE DISKA

Ovo uputstvo ima za cilj da objasni kako nastavnik može postaviti link za svoje nastavne planove u esDnevnik sistem. Ova funkcionalnost je dostupna svim nastavnicima u esDnevnik sistemu, a jednom postavljeni linkovi vidljivi su u izveštaju "Spisak nastavnika". Pristup linkovima imaju isključivo direktor, stručna služba i školski koordinator.

## 1. POSTAVLJANJE NASTAVNIH MATERIJALA NA GOOGLE DISK

Uslov za postavljanje linka u esDnevnik sistem jeste da imate otvoren nalog na nekom od servisa za arhiviranje i deljenje podataka (eng. Cloud storage). To može da bude Google Disk, Dropbox, One Drive i slični servisi.

Procedura postavljanja i deljenja dokumenta je kod svih servisa slična, a mi ćemo u našem primeru prikazati proceduru korišćenjem Google Diska. Sugerišemo da nastavne planove na vašem računaru pripremite u **.pdf obliku**.

Ako nemate otvoren Google nalog potrebno je da u vaš pretraživač upišete adresu **google.rs** i kliknete na dugme **Sign in.** 

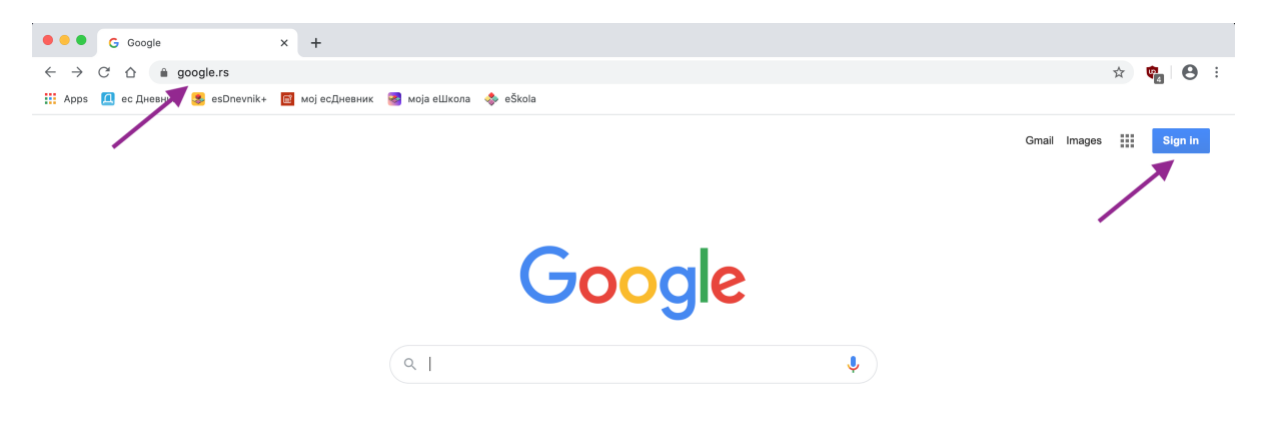

Na sledećem ekranu kliknite na dugme Otvori nalog > Za sebe

| Пр                                          | оијавите се<br>стите Google нал              | <b>Э</b><br>лог                         |  |
|---------------------------------------------|----------------------------------------------|-----------------------------------------|--|
| Имеіл аллеса иг                             | ли телефон                                   |                                         |  |
| Заборавили сте име                          | ејл адресу?                                  |                                         |  |
| Ово није ваш рачуна<br>бисте се пријавили у | р? Користите режи<br>приватности. <b>Саз</b> | им госта да<br><mark>знајте више</mark> |  |
| Отвори налог                                |                                              | Даље                                    |  |
| . За себе                                   |                                              |                                         |  |
| За себе<br>За управљање пре                 | елузећем                                     | Даље                                    |  |

Popunite podatke koji se od vas traže i kliknite na dugme Dalje

| Отворите Go                                  | oodle напог                 |         |
|----------------------------------------------|-----------------------------|---------|
| o ibopine oc                                 |                             |         |
| Име                                          | Презиме                     |         |
| душан                                        | Савин                       |         |
| Корисничко име                               |                             |         |
| dusan.savic12345                             | @gmail.com                  |         |
| Можете да користите сло                      | ва, бројеве и тачке.        |         |
| Користи моју актуелн                         | у имејл адресу              |         |
| Лозинка                                      | Потерда                     |         |
|                                              | ······ Ø                    |         |
|                                              |                             |         |
| Користите најмање 8 зна<br>бројева и симбола | кова са комбинацијом слова, | за вас  |
|                                              |                             | 54 Bab. |
|                                              |                             |         |
| Пријавите се                                 | Даље                        |         |
|                                              |                             |         |

Popunite minimalno obavezna polja i kliknite na dugme **Dalje** 

| ЦОБРО ДОШЛИ У GOOGle<br>(2)<br>dusan.savic12345.1@gmail.com<br>Epoj телефона (опционално)                                 |                                             |
|----------------------------------------------------------------------------------------------------|---------------------------------------------|
| +381<br>Број користимо ради заштите налога. Неће бити видљив<br>другима.<br>Имејл за воаћање приступа налогу (опционално) |                                             |
| <br>Помоћу њега ћемо штитити налог<br>Дан<br>29 Новембар т 1980                                                           | Ваши лични подаци су приватни<br>и безбедни |
| <br>Датум рођења<br>Пол<br>Радије не бих навео/ла 💌                                                                       |                                             |
| Зашто тражимо ове информације                                                                                             |                                             |

Na poslednjem ekranu nalaze se informacije o privatnosti i uslovima korišćenja. Ako se slažete sa uslovima potrebno je da štiklirate polja za saglasnost i kliknete na dugme **Otvorite nalog.** 

|   | Google                                                                                                    |                                                                       |  |
|---|----------------------------------------------------------------------------------------------------|-----------------------------------------------------------------------|--|
|   | Приватност и услови                                                                                                    |                                                                       |  |
|   | коришћења                                                                                                    |                                                                       |  |
| Ļ | Да бисте отворили Google налог, мораћете да<br>прихватите Услове коришћења услуге у наставку.<br>Поред тога, када отварате налог, обрађујемо ваше<br>податке на начин описан у Политици приватности,<br>укључујући ове кључне тачке:<br>Подаци које обрађујемо када користите Google<br>• Када подесите Google налог, чуваћемо информације<br>које нам дајете, потут имена, имејп адресе и броја<br>телефона.<br>• Када користите Google услуге за различите радње,<br>као што је писање поруке у Gmail-у или остављање<br>коментара на YouTube видео, чувамо информације | Страницияте податке које<br>презизимано и начин на који се<br>користе |  |
|   | податке из оилиона упита за претрагу да оисмо<br>направили моделе за исправљање правописа које<br>користимо на свим услугама.                                                                                                    |                                                                       |  |
| Ļ | Ви имате контролу<br>У зависности од подешавања налога, неки од ових<br>података могу да буду повезани са Google налогом, па<br>их обрађујемо као личне податке. Сада можете да<br>контролишете начин на који прикупљамо и користимо<br>ове податке ако кликнете на одељак "Joш опција" у<br>наставку. Увек уожете да прилагодите контроле<br>касније или да повучете сапласност за будуће<br>коришћење ако посетите Мој налог<br>(myaccount.google.com).                                                                                                    |                                                                       |  |
|   | 🗸 🗸 АСИЛПО ШОС                                                                                                    |                                                                       |  |
|   | Прихватам Google услове коришћења услуге                                                                                                    |                                                                       |  |
|   | Прихватам да се моји подаци обрађују на начин<br>описан у наставку и детаљније објашњен у<br>Политици приватности.                                                                                                    |                                                                       |  |
|   | Откажи                                                                                                    |                                                                       |  |
|   | араски 👻                                                                                                    | Помоћ Приватност Услови                                               |  |

Nakon što ste uspešno otvorili Google nalog, klikom na ikonu Google aplikacija izaberite Google Disk.

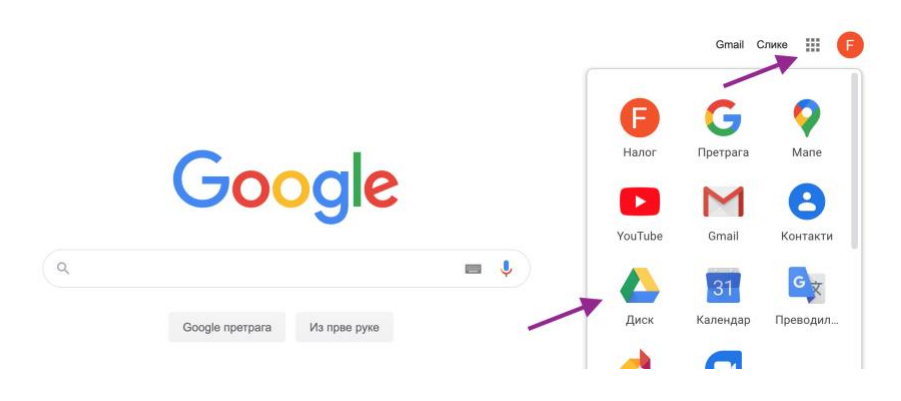

Nakon što se ulogujete sa vašim nalogom na Google Disk potrebno je da uradite novi direktorijum klikom na dugme **Novo > Direktorijum**.

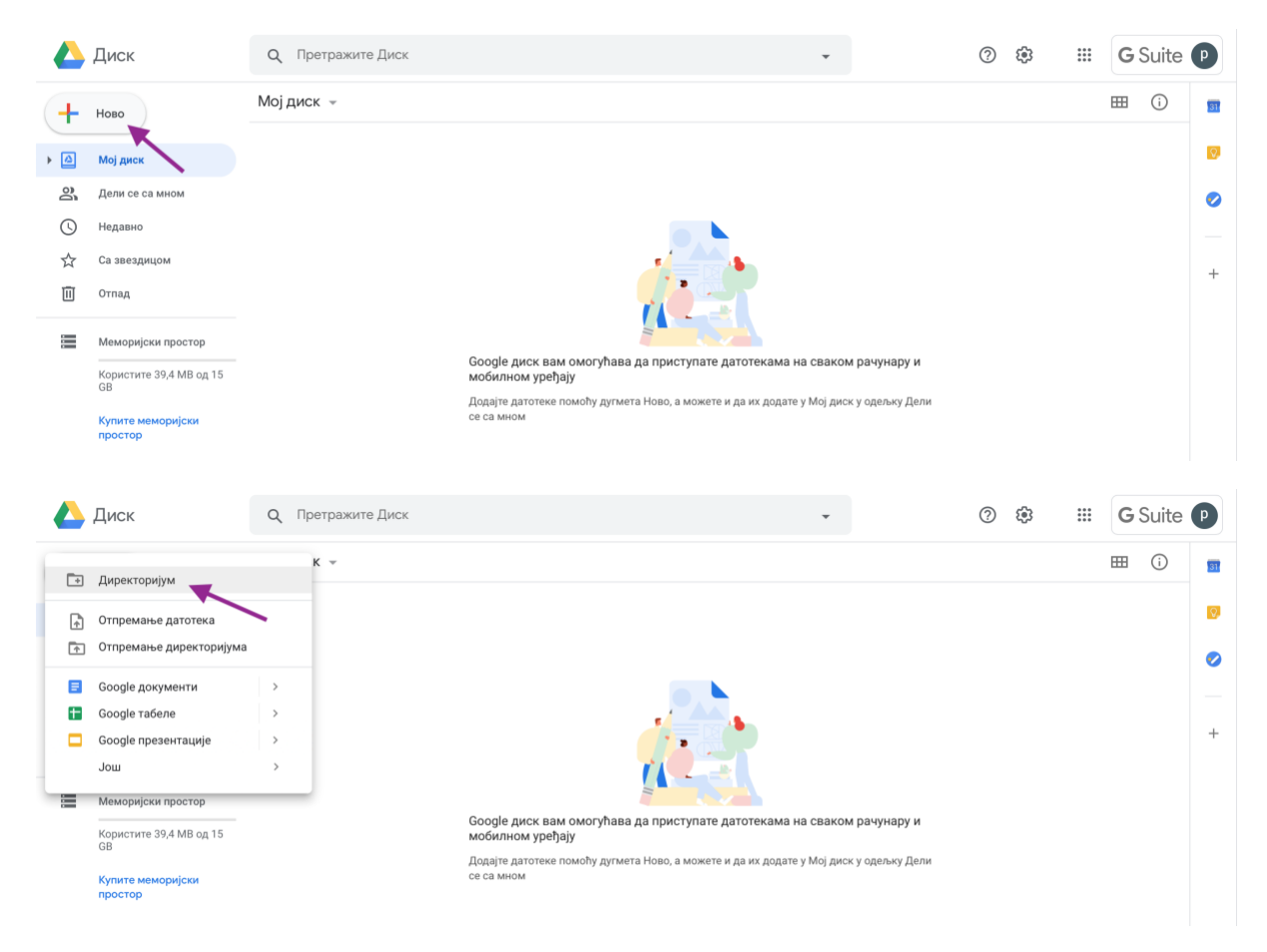

| ₩ ① <b>m</b> |
|--------------|
| Ø            |
| 0            |
|              |
| +            |
|              |
|              |
| руи          |
| у Дели       |
|              |
|              |
|              |
|              |

Direktorijum nazovite Nastavni planovi i kliknite na dugme Napravi.

Vaš novi direktorijum postaje vidljiv na vašem Disku.

|                       | Диск                          | Q Претражите Диск | •       |                 | ?<br>\$    |         | <b>G</b> Su | ite P |    |
|-----------------------|-------------------------------|-------------------|---------|-----------------|------------|---------|-------------|-------|----|
| +                     | Ново                          | Мој диск 👻        |         |                 |            | ł       | ⊞ (         |       | 51 |
| •                     | Мој диск                      | Име ↓             | Власник | Последња измена | Величина д | атотеке | _           |       | 0  |
| 8                     | Дели се са мном               | Наставни планови  | ja      | 13:53 ja        | -          |         |             |       |    |
| 0                     | Недавно                       | ×                 |         |                 |            |         |             |       |    |
| $\overleftrightarrow$ | Са звездицом                  |                   |         |                 |            |         |             |       | +  |
| Ū                     | Отпад                         |                   |         |                 |            |         |             |       |    |
| =                     | Меморијски простор            |                   |         |                 |            |         |             |       |    |
|                       | Користите 39,4 MB од 15<br>GB |                   |         |                 |            |         |             |       |    |
|                       | Купите меморијски<br>простор  |                   |         |                 |            |         |             |       |    |

Sledeći korak koji sledi jeste import vaših nastavnih planova u novo kreirani direktorijum. Kliknite dva puta na njega kako bi otvorili direktorijum. Klikom na već pomenuto dugme **Novo** otvara se padajući meni. Kliknite na dugme **Otpremanje datoteka**.

|    | Диск                                                                                | QП | ретражите Диск         |                      | •            | ? | ® | <b>G</b> Suite | Р        |
|----|-------------------------------------------------------------------------------------|----|------------------------|----------------------|--------------|---|---|----------------|----------|
|    | Директоријум                                                                        |    | к > Наставни планови - |                      |              |   |   | ⊞ (ì           | 31       |
| r. | Отпремање датотека<br>Отпремање директоријума                                       |    |                        |                      |              |   |   |                | 0        |
|    | Google документи<br>Google табеле                                                   | >  |                        |                      |              |   |   |                | <b>e</b> |
|    | Google презентације<br>Још                                                          | >  |                        |                      |              |   |   |                | +        |
|    | Меморијски простор<br>Користите 39,4 MB од 15<br>GB<br>Купите меморијски<br>простор |    | ,                      | Отпустите датотеке о | овде<br>10°. |   |   |                |          |

Klikom na dugme otpremanje datoteka, otvara se novi prozor kroz koji možete da pronađete i izaberete vaše nastavne planove koji se nalaze na vašem računaru. Kada ste izabrali planove, klikom na odgovarajuće dugme potvrdite importovanje dokumenta na vaš Google Disk.

|                       | Диск                          | Qr     |                                        | Downloads | ٥                      | 0     | Search |                | ? | <b>(</b> ) | <br><b>G</b> Su | ite P |    |
|-----------------------|-------------------------------|--------|----------------------------------------|-----------|------------------------|-------|--------|----------------|---|------------|-----------------|-------|----|
|                       | H-1                           |        | Name                                   |           | Date Modified          | ~     | Size   | Kind           |   | .0.        |                 |       |    |
|                       |                               | Moi nu | a Matematika 5. razred - godišnji plan |           | Today at 13:58         |       | 211 KE | B PDF Document |   |            |                 |       |    |
|                       | Ново                          | мој ди | a Matematika 5. razred - mesečni plan  |           | Today at 13:57         |       | 220 KE | 3 PDF Document |   |            |                 |       | 31 |
| · ·                   |                               |        | Matematika 5. razred - dnevne pripreme |           | Today at 13:57         |       | 2,5 MB | 3 PDF Document |   |            |                 |       |    |
| •                     | Мој диск                      |        |                                        |           |                        |       |        |                |   |            |                 |       | Q. |
| De                    | Дели се са мном               | -      |                                        |           |                        |       |        |                |   |            |                 |       |    |
| 0                     | Недавно                       |        |                                        |           |                        |       |        |                |   |            |                 |       |    |
| $\overleftrightarrow$ | Са звездицом                  |        |                                        |           |                        |       |        |                |   |            |                 |       | +  |
| Ū                     | Отпад                         |        |                                        |           |                        |       |        |                |   |            |                 |       |    |
| =                     | Меморијски простор            |        |                                        |           |                        |       |        |                |   |            |                 |       |    |
|                       | Користите 39,4 MB од 15<br>GB |        |                                        |           |                        |       | Canc   | el Choose      |   |            |                 |       |    |
|                       | Купите меморијски<br>простор  |        |                                        |           |                        |       | /      |                |   |            |                 |       |    |
|                       |                               |        |                                        | 01        | пустите датотеке       | е овд | e      |                |   |            |                 |       |    |
|                       |                               |        |                                        |           | или користите лугме. Н | loso" |        |                |   |            |                 |       |    |
|                       |                               |        |                                        |           |                        |       |        |                |   |            |                 |       |    |

Dokumenta koja ste importovali vidljiva su na vašem Disku, unutar direktorijuma "Nastavni planovi".

|             | Диск                          | Q Претражите Диск                          | •       | 0               | ۰۰ 🗰              | <b>G</b> Suite | P  |
|-------------|-------------------------------|--------------------------------------------|---------|-----------------|-------------------|----------------|----|
| +           | Ново                          | Мој диск > Наставни планови 👻              |         |                 |                   | ⊞ (ì           | 31 |
| • @         | Мој диск                      | Име 🗸                                      | Власник | Последња измена | Величина датотеке |                | 0  |
| )<br>2      | Дели се са мном               | Matematika 5. razred - mesečni plan.pdf    | ja      | 14:01 ja        | 215 kB            |                | 0  |
| ()          | Недавно                       | Matematika 5. razred - godišnji plan.pdf   | ja      | 14:01 ja        | 206 kB            |                | _  |
| ☆           | Са звездицом                  | Matematika 5. razred - dnevne pripreme.pdf | ja      | 14:01 ja        | 2 MB              |                | +  |
| Ū           | Отпад                         |                                            |         |                 |                   |                |    |
| 1<br>1<br>1 | Меморијски простор            |                                            |         |                 |                   |                |    |
|             | Користите 42,2 MB од 15<br>GB |                                            |         |                 |                   |                |    |
|             | Купите меморијски<br>простор  |                                            |         |                 |                   |                |    |
|             |                               |                                            |         |                 |                   |                |    |

## SUGESTIJA: Unutar direktorijuma Nastavni planovi možete da uradite i pod direktorijume po razredima/predmetima radi lakšeg snalaženja.

Kada ste završili sa importom vaših nastavnih planova, morate u podešavanjima direktorijuma uključiti deljenje datoteka. Izaberite vaš direktorijum sa nazivom **Nastavni planovi** i kliknite na dugme **čovečuljka**.

|                       | Диск                          | Q Претражите Диск |         | •               | ) 🕸 🏭             | G Suite P   |
|-----------------------|-------------------------------|-------------------|---------|-----------------|-------------------|-------------|
| +                     | Ново                          | Мој диск 👻        |         | ය ප             | · 🗉 :             | III (i) III |
| •                     | Мој диск                      | Име 🗸             | Власник | Последња измена | Величина датотеке | , 🔊         |
| 8                     | Дели се са мном               | Наставни планови  | ja      | 13:53 ja        | -                 |             |
| 0                     | Недавно                       |                   |         |                 |                   | _           |
| $\overleftrightarrow$ | Са звездицом                  | -                 |         |                 |                   | +           |
| Ū                     | Отпад                         |                   |         |                 |                   |             |
|                       | Меморијски простор            |                   |         |                 |                   |             |
|                       | Користите 42,2 MB од 15<br>GB |                   |         |                 |                   |             |
|                       | Купите меморијски<br>простор  |                   |         |                 |                   |             |
|                       |                               |                   |         |                 |                   |             |

Klikom na dugme čovečuljka otvoriće vam se novi prozor gde se definišu podešavanja za deljenje direktorijuma. Kliknite na dugme **Napredno.** 

|                            | Диск                          | Q Претражите Диск |                                | •                        | 0               | ÷                 | G Suite P  |   |
|----------------------------|-------------------------------|-------------------|--------------------------------|--------------------------|-----------------|-------------------|------------|---|
| +                          | Ново                          | Мој диск 👻        |                                |                          | ය දු            | <u> </u>          | III () III | ł |
| •                          | Мој диск                      | Име 🗸             |                                | Власник                  | Последња измена | Величина датотеко |            | , |
| 8                          | Дели се са мном               | Наставни планови  |                                | ja                       | 13:53 ja        |                   | 0          | 5 |
| C                          | Недавно                       |                   |                                |                          | -               |                   |            |   |
| $\stackrel{\circ}{\simeq}$ | Са звездицом                  |                   | Делите са другима              | Преузми линк за дељење 😔 |                 |                   | +          |   |
| Ū                          | Отпад                         |                   | Људи                           |                          |                 |                   |            |   |
| =                          | Меморијски простор            |                   | Унесите имена или имејл адресе | 1 -                      |                 |                   |            |   |
|                            | Користите 42,2 MB од 15<br>GB |                   |                                |                          |                 |                   |            |   |
|                            | Купите меморијски<br>простор  |                   | Готово                         | Напредн                  | 0               |                   |            |   |
|                            |                               |                   |                                |                          |                 |                   |            |   |
|                            |                               |                   |                                |                          |                 |                   |            |   |
|                            |                               |                   |                                |                          |                 |                   |            |   |

Na sledećem ekranu čekirajte opciju **Sprečite urednike da menjaju pristup i dodaju nove ljude.** Nakon toga u delu **Ko ima pristup** kliknite na dugme **Promeni.** 

|                              | Диск                          | Q Претражите Диск |                                                                             |            | C    | (j)  |              | GS | Suite | P |
|------------------------------|-------------------------------|-------------------|-----------------------------------------------------------------------------|------------|------|------|--------------|----|-------|---|
| +                            | Ново                          | Мој диск 👻        | Подешавања дељења                                                           |            | ල දු |      | :            | ⊞  | 0     | - |
| • @                          | Мој диск                      | Име 🗸             | Линк за дељење (доступно само сарадницима)                                  | едња измен | a    | Вели | нина датоте) | te |       | Ø |
| 8                            | Дели се са мном               | Наставни планови  | https://drive.google.com/drive/folders/1pEN43b6B49sM214QK33xb_ehnUN1Dkbg?us | ja         |      |      |              |    |       | 0 |
| O                            | Недавно                       |                   | Ко има приступ                                                              |            |      |      |              |    |       |   |
| ☆                            | Са звездицом                  |                   | Приватно – само ви можете да приступите Промени                             |            |      |      |              |    |       | 1 |
|                              | Отпад                         |                   | • podrska elektronski dnevnik (ви) Je власник                               |            |      |      |              |    |       |   |
| Comm<br>Comm<br>Comm<br>Tomm | Меморијски простор            |                   |                                                                             |            |      |      |              |    |       |   |
|                              | Користите 42,2 MB од 15<br>GB |                   |                                                                             |            |      |      |              |    |       |   |
|                              | Купите меморијски<br>простор  |                   |                                                                             |            |      |      |              |    |       |   |
|                              |                               |                   | Подешавања власника Сазнајте више                                           |            |      |      |              |    |       |   |
|                              |                               |                   | Спречите уреднике да мењају приступ и додају нове људе                      |            |      |      |              |    |       |   |
|                              |                               |                   | Унели сте промене које треба да сачувате.                                   |            |      |      |              |    |       |   |
|                              |                               |                   | Сачувај промене Откажи                                                      |            |      |      |              |    |       |   |
|                              |                               |                   |                                                                             |            |      |      |              |    |       |   |

Na sledećem ekranu čekirajte opciju **Uključeno – svako sa linkom** i kliknite na dugme **Sačuvaj.** Kada to uradite, vratićete se na prethodno prikazani ekran i tamo treba da kliknete na **Sačuvaj promene.** 

| 4  | Диск                                                                                | Q Претражите Диск         |                                                                                                    | •    |                          | Ċ    | D 8 | \$      |           | G | Suite | P      |
|----|-------------------------------------------------------------------------------------|---------------------------|----------------------------------------------------------------------------------------------------|------|--------------------------|------|-----|---------|-----------|---|-------|--------|
| (+ | Ново                                                                                | Мој диск 👻                |                                                                                                    |      |                          | ස දු | t 1 | Ũ       | :         | ⊞ | 0     |        |
|    | Мој диск<br>Дели се са мном<br>Недавно<br>Са звездицом<br>Отпад                     | Име 🔶<br>Наставни планови | Дељење помоћу линка<br>Укључено – јавно на вебу<br>Саван на интернету може да пронађе и приступи. Није потребно<br>пријављивањи.<br>Укључено – савко са линком<br>Саван са линком може да приступи. Није потребно пријављивањи.                                                                                                    | 3    | оследња измені<br>153 ја |      | Be  | еличина | а датотек | e |       | 10<br> |
|    | Меморијски простор<br>Користите 42,2 MB од 15<br>GB<br>Кулите меморијски<br>простор |                           | Паренало         Колеучено - савко на         са линком           Уклучено - савко на         са линком           Сваю на домяну         кон на лички може да приступи.           Сваю на домяну         кон на лички може да приступи.           Сваю на домяну         кон на лички може да приступи.           Сваю на домяну         кон на лички може да приступи.           Сваю на домяну         кон на лички може да приступи.           Приступ:         Свако (није потребно пријављивање)         Гледалац. •           Напомена:         Ставки са било којсм опцијом дељења помоћу личка и даље је кол не објавити на вибу. Свакајте вкше о дељењу лички           Скумај         Откажи         Сванајте вкше о дељењу лички | DBa. |                          |      |     |         |           |   |       |        |

SUGESTIJA: Ako želite da izbegnete preuzimanje, štampanje i kopiranje vaših dokumenata, potrebno je da za svakog od njih uradite podešavanje deljenja na ispod opisani način.

Izaberite jedan ili više dokumenata odjednom i kliknite na dugme čovečuljka.

|     | Диск                          | Q Претражите Диск                             | •       | ?               | * *               | Suite P |
|-----|-------------------------------|-----------------------------------------------|---------|-----------------|-------------------|---------|
| +   | Ново                          | Мој диск > Наставни планови -                 |         | © 2+ ©          |                   | i 🗊     |
| • 🛆 | Мој диск                      | Име 🗸                                         | Власник | Последња измена | Величина датотеке | 0       |
| 00  | Дели се са мном               | 🚾 🛛 Matematika 5. razred - mesečni plan.pdf 🏯 | ja      | 14:01 ja        | 215 kB            | 0       |
| ()  | Недавно                       | Matematika 5. razred - godišnji plan.pdf 🚢    | ja      | 14:01 ja        | 206 kB            |         |
| ☆   | Са звездицом                  | Matematika 5. razred - dnevne pripreme.pdf 🚢  | ja      | 14:01 ja        | 2 MB              | +       |
|     | Отпад                         |                                               |         |                 |                   |         |
|     | Меморијски простор            |                                               |         |                 |                   |         |
|     | Користите 42,2 MB од 15<br>GB |                                               |         |                 |                   |         |
|     | Купите меморијски<br>простор  |                                               |         |                 |                   |         |

Na sledećem ekranu kliknite na dugme Napredno.

|   | Диск                                                                                | Q Претражите Диск      |                                                                                         | ж.                                              | C               |                   | G Suite P |
|---|-------------------------------------------------------------------------------------|------------------------|-----------------------------------------------------------------------------------------|-------------------------------------------------|-----------------|-------------------|-----------|
| + | Ново                                                                                | Мој диск > Наставни    | планови -                                                                               |                                                 | ල දු ල          |                   | E () E    |
| * | Мој диск                                                                            | Име 🗸                  |                                                                                         | Власник                                         | Последња измена | Величина датотеке | 0         |
| 6 | Дели се са мном                                                                     | Matematika 5. razred - | Делите са другима                                                                       | Преузми линк за дељење 🙆                        | li ja           | 215 kB            | 0         |
| 0 | Недавно                                                                             | Matematika 5. razred - | Дељење помоћу линка је укључено Сазн                                                    | ајте више                                       | ii ja           | 206 kB            |           |
|   | Са звездицом                                                                        | Matematika 5. razred   | Сви са линком могу да виде -                                                            | Копирај линк                                    | n ja            | 2.MB              |           |
| Ū | Отпад                                                                               |                        | https://drive.google.com/file/d/1mW0IDO1ijF                                             | RGUVy_u4TtMniCQNHTIkSL/view?usp                 |                 |                   |           |
|   | Меморијски простор<br>Користите 42,2 MB од 15<br>СВ<br>Купите меморијски<br>простор |                        | Људи<br>Унесите имена или имејп адресе<br>Гледасци све датотеке могу да виде ко<br>више | ментаре и предлоге. <u>Сазнајте</u><br>Напредно |                 |                   |           |

Na narednom ekranu čekirajte opciju **Sprečite urednike da menjaju pristup i dodaju nove ljude** i **Onemogućite opcije preuzimanja, štampanja i kopiranja za komentatore i gledaoce.** Kliknite na dugme **Sačuvajte promene.** Kada to uradite vratićete se na prethodno prikazani ekran i tamo treba da kliknete na **Gotovo.** 

|       | Диск                     | Q Претражите Диск    |                                                                              |      |        |    | 0 | ۲      |           | G         | Suite | Đ |
|-------|--------------------------|----------------------|------------------------------------------------------------------------------|------|--------|----|---|--------|-----------|-----------|-------|---|
| (+    | Ново                     | Мој диск > Настав    | Подешавања дељења                                                            |      | Ð      | å  | 0 | 0      | :         | <b>##</b> | (j    |   |
| . [7] | Mainuar                  | Име 🗸                | Линк за дељење                                                               | едны | а изме | ła |   | Величи | на датоте | ке        |       | B |
| ,     | Moj duck                 | Matematika 5. razred | https://drive.google.com/file/d/1mW0IDO1ijPRGUVy_u4TtMniCQNHTIkSL/view?usp=t | ja   |        |    |   | 215 kB |           |           |       |   |
| ä     | Дели се са мном          |                      | Ко има приступ                                                               |      |        |    |   |        |           |           |       | 0 |
| 0     | Недавно                  | Matematika 5. razred | 😤 Свако ко има везу може да види Промени                                     | Ja   |        |    |   | 205 KB |           |           |       |   |
| ☆     | Са звездицом             | Matematika 5. razred |                                                                              | ja   |        |    |   | 2 MB   |           |           |       | + |
|       | Отпад                    |                      | родгяка енектrолякі длечлік (ви) Је власник                                  |      |        |    |   |        |           |           |       |   |
| 12000 | Меморијски простор       |                      |                                                                              |      |        |    |   |        |           |           |       |   |
| Cana  | Konvervier 42.2 MR on 15 |                      |                                                                              |      |        |    |   |        |           |           |       |   |
|       | GB                       |                      |                                                                              |      |        |    |   |        |           |           |       |   |
|       | Купите меморијски        |                      |                                                                              |      |        |    |   |        |           |           |       |   |
|       | - Hand top               |                      | Подешавања власника. Сазнајте више                                           |      |        |    |   |        |           |           |       |   |
|       |                          |                      | Спречите уреднике да мењају приступ и додају нове људе                       |      |        |    |   |        |           |           |       |   |
|       |                          |                      | Онемогућите опције преузимања, штампања и копирања за коментаторе и гледаоце |      |        |    |   |        |           |           |       |   |
|       |                          |                      | Унели сте промене које треба да сачувате.                                    |      |        |    |   |        |           |           |       |   |
|       |                          |                      | Сачувај промене Откажи                                                       |      |        |    |   |        |           |           |       |   |
|       |                          |                      | *                                                                            |      |        |    |   |        |           |           |       |   |
|       |                          | 1                    |                                                                              |      |        |    |   |        |           |           |       |   |

Nakon što ste pripremili dokumenta za deljenje, preostaje vam još samo da iskopirate link koji ćete postaviti u esDnevnik. Vratite se na početak, obeležite vaš direktorijum sa nazivom **Nastavni planovi** i kliknite na dugme **čovečuljka**.

|   | Диск                          | <b>Q</b> Претражите Диск | Ŧ       | ?               | ۰ 🗰               | <b>G</b> Suite ( | P  |
|---|-------------------------------|--------------------------|---------|-----------------|-------------------|------------------|----|
| + | Ново                          | Мој диск 👻               |         | ය <del>ද</del>  | Ū : E             | ∃ ()             | 31 |
| • | Мој диск                      | Nme V                    | Власник | Последња измена | Величина датотеке | _                | Ø  |
| 8 | Дели се са мном               | Наставни планови         | ja      | 14:12 ja        | -                 |                  | 0  |
| 0 | Недавно                       |                          |         |                 |                   |                  |    |
| ☆ | Са звездицом                  |                          |         |                 |                   |                  | +  |
| Ш | Отпад                         |                          |         |                 |                   |                  |    |
|   | Меморијски простор            |                          |         |                 |                   |                  |    |
|   | Користите 42,2 MB од 15<br>GB |                          |         |                 |                   |                  |    |
|   | Купите меморијски<br>простор  |                          |         |                 |                   |                  |    |

Na sledećem ekranu potrebno je da kliknete na dugme **Preuzmi link za deljenje.** Google Disk će vas obavestiti da je link sačuvan u privremenu memoriju i nakon toga je spreman da se postavi u esDnevnik. Postavljanje linka u esDnevnik je objašnjeno u sledećem odeljku.

|     | Диск                          | Q Претражите Диск  |                                                                               | •                      |                 | 0        | ŝ       |           | <b>G</b> Suite | P |
|-----|-------------------------------|--------------------|-------------------------------------------------------------------------------|------------------------|-----------------|----------|---------|-----------|----------------|---|
| +   | Ново                          | Мој диск 👻         |                                                                               |                        | Θ               | ot<br>10 | Ū       | :         | ⊞ ()           | - |
| • @ | Мој диск                      | Име 🗸              | Влас                                                                          | вик                    | Последња измена |          | Величин | а датотек | •              | 0 |
| ð   | Дели се са мном               | 🖪 Наставни планови |                                                                               |                        | 2 ja            |          |         |           |                | 0 |
| S   | Недавно                       |                    | Делите са другима                                                             | реузми линк за дељење  |                 |          |         |           |                |   |
| ☆   | Са звездицом                  |                    | Дељење помопу линка је укључено Сазнајте више<br>Сви са линком могу да виде - | Копирај линк           |                 |          |         |           |                | + |
|     | Отпад                         |                    | https://drive.google.com/drive/folders/1pEN43b6B49s                           | M214QK33xb_ehnUN1Dkbg? |                 |          |         |           |                |   |
|     | Меморијски простор            |                    |                                                                               |                        |                 |          |         |           |                |   |
|     | Користите 42,2 MB од 15<br>GB |                    | Људи                                                                          |                        |                 |          |         |           |                |   |
|     | Кулите меморијски<br>простор  |                    | Инесите имена или имејл адресе                                                | 1.                     |                 |          |         |           |                |   |
|     |                               |                    | Готово                                                                        | Напредно               |                 |          |         |           |                |   |
|     |                               |                    |                                                                               |                        |                 |          |         |           |                |   |

VAŽNO: Kada ste jednom iskopirali link u privremenu memoriju, nemojte nigde na računaru koristiti funkciju kopiraj/zalepi (copy/paste) dok link ne postavite u esDnevnik, kako ga ne biste izbrisali iz privremene memorije.

## 2. POSTAVLJANJE DELJENOG LINKA U ESDNEVNIK

Nakon što ste uspešno preuzeli link za deljenje nastavnih planova potrebno je da ga importujete u esDnevnik. To možete da uradite u delu sistema **Moj profil.** 

VAŽNO: Nastavnici koji rade u više škola mogu da postave različite linkove na nastavne planove, za svaku školu posebno. Kako bi to ispravno uradili potrebno je da, pre nego što unesete link na predviđeno mesto, izaberete u gornjem plavom meniju ispravnu školu. Kada ste postavili link za jednu školu, promenite školu u gornjem plavom meniju i ponovite ceo proces.

Desnim klikom miša u polje **Planovi rada** otvoriće vam se padajući meni na kojem treba da kliknete na opciju **Zalepi (Paste).** Kada ste se uverili da je link uspešno kopiran kliknite na dugme **Sačuvaj.** 

| есД ес Дневник                                              | BEOGRAD<br>Test škola | ŝк. сор.<br>19/20 🎽 | ODELJENJE<br>Odaberi - |                             |                                                                                |                                              | NASTAVNIK<br>Dušan Savić |
|-------------------------------------------------------------|-----------------------|---------------------|------------------------|-----------------------------|--------------------------------------------------------------------------------|----------------------------------------------|--------------------------|
| 🗮 Meni                                                      |                       |                     |                        | Prikaz prezimena učenika    | <ul> <li>Prvo ime (Душан Савић)</li> <li>Prvo prezime (Савић Душан)</li> </ul> |                                              |                          |
| 🗋 Administracija                                            |                       |                     |                        | Prikaz prezimena korisnika  | 💿 Prvo ime (Душан Савић)<br>🔵 Prvo prezime (Савић Душан)                       |                                              |                          |
| 🕒 Izveštaji                                                 |                       |                     |                        | Konsultacije                | Petkom u 17č                                                                   |                                              |                          |
| 🍾 Mešovite grupe                                            |                       |                     |                        |                             |                                                                                | Look Up "folders"                            |                          |
|                                                             |                       |                     | _                      | Planovi rada                | https://drive.google.com/drive/                                                | Emoji & Symbols<br>Undo                      | bg?usp=sha               |
|                                                             |                       |                     | 1                      | ME I PREZIME ZA ISPIS NA DV | OJEZIČNOM SVEDOČANSTVU                                                         | Redo<br>Cut<br>Camu                          |                          |
|                                                             |                       |                     |                        | Ime sa izvoda iz MKR        | Dushan                                                                         | Paste<br>Paste and Match Style               |                          |
|                                                             |                       |                     |                        | Prezime sa izvoda iz MKR    | Savich                                                                         | Select All Search Google for "folders" Print | Sačuvai                  |
|                                                             |                       |                     |                        | REZBEDNOST                  |                                                                                | Language Settings<br>Writing Direction       | > Sacuvaj                |
|                                                             |                       |                     |                        |                             |                                                                                | o Block element                              |                          |
| STR                                                         |                       |                     |                        | Poslednja prijava           | 10. 3. 2020. 14:22 (pre 5 sekundi)                                             | Get Image Descriptions from Google           | •                        |
|                                                             |                       |                     |                        | 2FA autentifikacija         | Promeni PIN                                                                    | Inspect                                      |                          |
| Hereat tape has speciares,<br>supre a resonance of parality |                       |                     |                        |                             |                                                                                | Speech<br>Services                           | esDnevnik 1.39.0         |

Ovo je ujedno i poslednji korak s kojim ste uspešno podelili svoje nastavne planove. Link koji vodi do njih je vidljiv u delu sistema Izveštaji > Spisak nastavnika u koloni Planovi rada.

Vaš deljeni link na nastavne planove vidljiv je isključivo direktoru, stručnoj službi i školskom koordinatoru.

| есД<br>V | ес Дневник     | BEOGRAD<br>Test škola     | šk. god.<br>19/20 💙  | odeljenje<br>Odaberi - | ~              |              | školski koordinator<br>Dušan Savić |                  |
|----------|----------------|---------------------------|----------------------|------------------------|----------------|--------------|------------------------------------|------------------|
| ≡        | Meni           | Spisak nasta<br>Izveštaji | vnika                |                        |                |              |                                    | 🕒 Izvoz podataka |
| ſ        | Administracija |                           |                      |                        |                |              |                                    |                  |
|          |                |                           | Nastavni             |                        |                |              |                                    | *                |
| C        | lzveštaji      | Nastavnik                 | predmet<br>(Razredno | Uloga                  | Imejl          | Konsultacije | Poslednja<br>prijava               | Planovi rada     |
| 0        | MeXedba annea  |                           | odeljenje)           |                        |                |              |                                    |                  |
| No       | Mesovite grupe | Dušan Savić               | VI B - Geografija    | Nastavnik              | mail@gmail.com |              | 5. 3. 2020.<br>15:36               |                  |
| Ę        | Upravljanje    | Marko                     | VI A - Srpski jezik  | Nastavnik              |                |              | 1.10.                              |                  |
|          |                | Marković                  | VI B - Srpski jezik  | Nastavnik              |                |              | 2018.<br>12:12                     | •                |